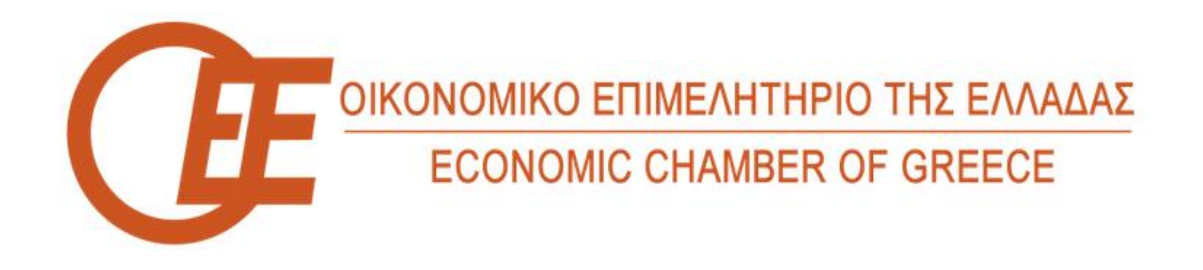

## Οδηγός εγγραφής <u>φυσικών προσώπων</u> στις Ψηφιακές Υπηρεσίες του ΟΕΕ με συμπλήρωση των στοιχείων σας.

Προκειμένου να εγγραφείτε ως <u>φυσικό πρόσωπο</u> στις Ψηφιακές υπηρεσίες του ΟΕΕ από την κεντρική/αρχική μας ιστοσελίδα επιλέγετε το «<u>ΕΙΣΟΔΟΣ/ΕΓΓΡΑΦΗ ΣΤΙΣ ΨΗΦΙΑΚΕΣ</u> <u>ΥΠΗΡΕΣΙΕΣ</u>» όπως φαίνεται ακολούθως :

G ¥ 🖬 🖸

## ΛΙΚΟ ΕΠΙΜΕΛΗΤΗΡΙΟ ΤΗΣ ΕΛΛΑΔΑΣ NOMIC CHAMBER OF GREECE

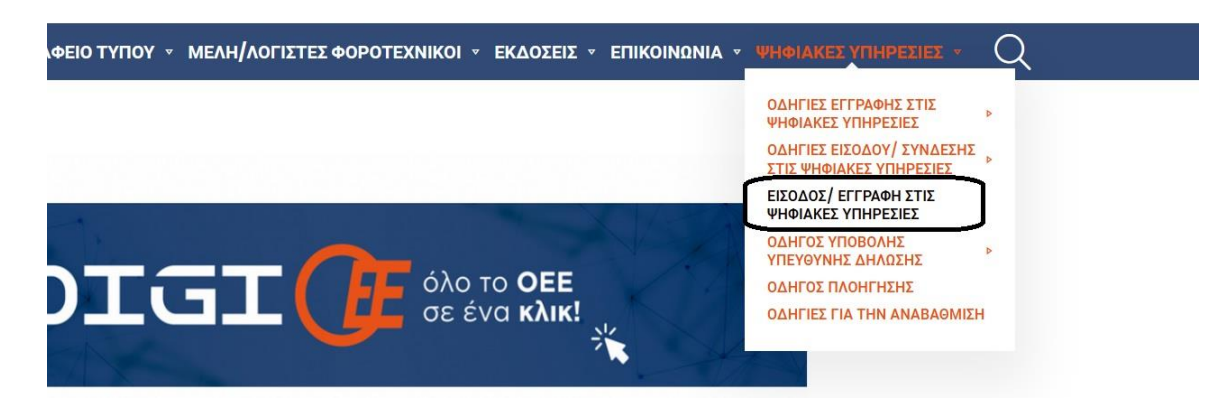

Στη συνέχεια επιλέγετε το «Εγγραφή φυσικού προσώπου στις ψηφιακές υπηρεσίες»

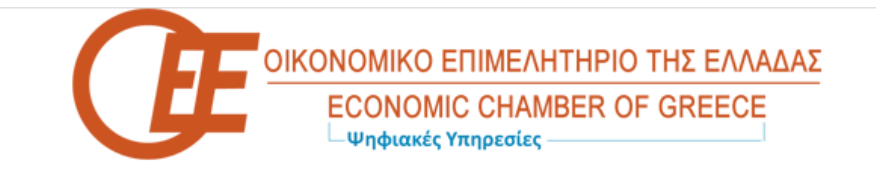

## Ψηφιακές υπηρεσίες

- Είσοδος στις ψηφιακές υπηρεσίες
- Εγγραφή φυσικού προσώπου στις ψηφιακές υπηρεσίες
- Εγγραφή νομικού προσώπου στις ψηφιακές υπηρεσίες
- Ενεργοποίηση Κλειδάριθμου
- Ξέχασα τον κωδικό μου

Συμπληρώνετε τα στοιχεία της φόρμας με **ιδιαίτερη προσοχή**, συμπληρώνετε τους αριθμούς επαλήθευσης στο τέλος της φόρμας και πατάτε «**Υποβολή**» για την καταχώρηση της αίτησης εγγραφής.

| Αίτηση για εν<br>Παρακαλώ συμπληρώ                                                                       | γγραφή στις ψηφιακές υπηρεσίες<br>ιστε τα στοιχεία σας με κεφαλαία γράμματα |   |                                                               |  |
|----------------------------------------------------------------------------------------------------|-----------------------------------------------------------------------------|---|---------------------------------------------------------------|--|
| Ημερομηνία<br>14/2/2021<br>Όνομα<br>Όνομα και Επώνυ<br>Όνομα και Επώνυ<br>Ημερομηνία γένυ                | νυμο Πατέρα<br>οιο Πατέρα<br>Ξ                                              | ) | Αρ.Πρωτοκόλλου<br>Συμπλορώνετα αυτόματα<br>Επώνομο<br>Επώνομο |  |
| Δελτίο Ταυτότητος<br>ΑΦΜ<br>Δ/νση Ηλεκτρ. Τα<br>Δ/νση Ηλεκτρ. Ταχ<br>Παραλαβή ελειδε<br>Κεντρική Υπηρεσί | χνόδρομείου (Email)<br>υπχνόδρομείου (Email)<br>υδρομείου (Email)<br>αί     |   | <b>Τηλέφωνο</b><br>Τηλέφωνο                                   |  |
| 6 8 1 7 2<br>Υποβολή Επο                                                                                 | vegoá Emotoceń                                                              |   |                                                               |  |

Σημαντική είναι επίσης η επιλογή του Περιφερειακού Τμήματος από το οποίο επιθυμείτε να παραλάβετε τον κλειδάριθμο για την ενεργοποίηση του λογαριασμού σας η οποία θα γίνει από το περιφερειακό τμήμα που έχετε επιλέξει στην αίτησή σας.

**ΠΡΟΣΟΧΗ** : Η εγγραφή ενός χρήστη στις ψηφιακές υπηρεσίες του ΟΕΕ ολοκληρώνεται με την παραλαβή του κλειδαρίθμου και εν συνεχεία <u>την ενεργοποίηση του</u>.

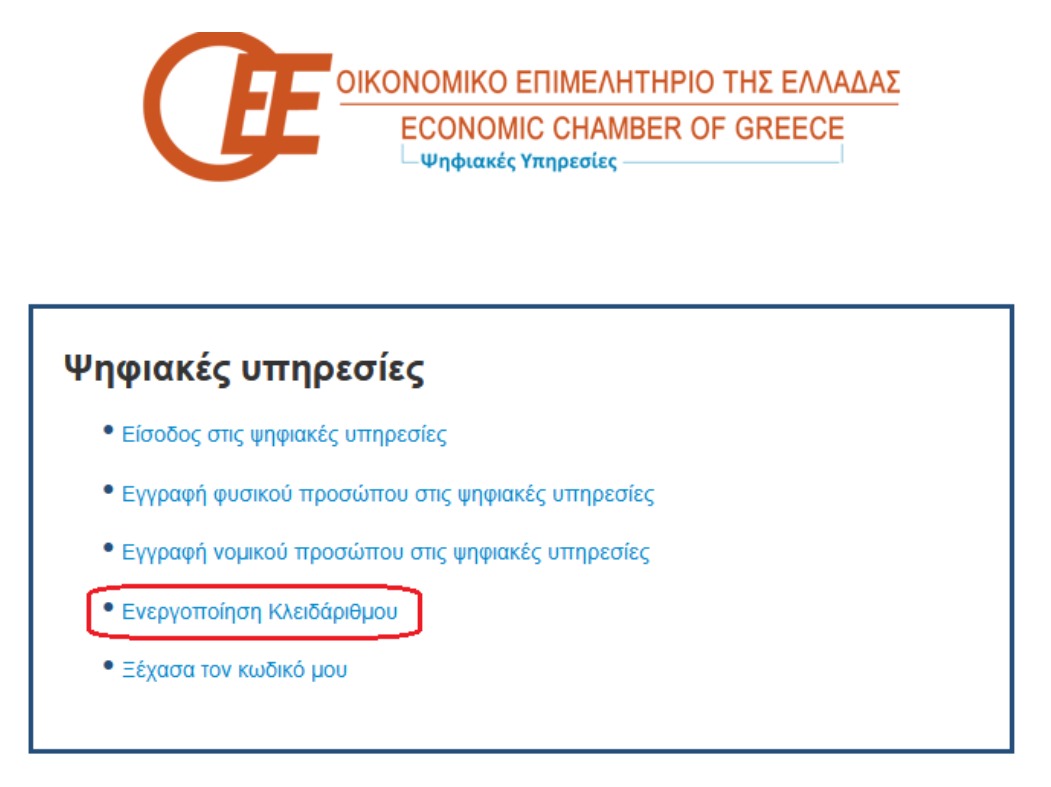

Η ενεργοποίηση απαιτεί τη συμπλήρωση των πεδίων «Κλειδάριθμος» & «ΑΦΜ» στη συνέχεια συμπληρώνετε τους αριθμούς επαλήθευσης και πατάτε «Υποβολή».

## Ενεργοποίηση Κλειδάριθμου

Παρακαλώ συμπληρώστε τα στοιχεία

Μετά την ενέργεια αυτή θα σας ζητηθεί να εισάγετε τον επιθυμητό κωδικό εισόδου για τις ψηφιακές υπηρεσίες του ΟΕΕ.

| οικονομικό                                                                                                    | Επιμελητήριο της Ελλάδος     |  |  |
|----------------------------------------------------------------------------------------------------|------------------------------|--|--|
|                                                                                                    |                              |  |  |
| Ενεργοποίηση Κλει                                                                                                    | δάριθμου - Κωδικός Πρόσβασης |  |  |
| <ul> <li>Ο λογαριασμός σας ενεργοποιήθηκε με επιτυχία.</li> <li>Επιλέξτε τα password που επιθυμείτε για να συνδεθείτε στα σύστημα!</li> </ul> |                              |  |  |
| Password                                                                                                    |                              |  |  |
| Password                                                                                                    |                              |  |  |
| Επιβεβοίωση Password                                                                                                    |                              |  |  |
| Empspatian Password                                                                                                    |                              |  |  |
| Υποβολή Επαναφορά                                                                                                    |                              |  |  |
|                                                                                                    |                              |  |  |
| 1                                                                                                    |                              |  |  |

Μετά και την εισαγωγή του επιθυμητού κωδικού εισόδου μπορείτε πλέον να κάνετε χρήση των ψηφιακών υπηρεσιών του ΟΕΕ.